# Utiliser un tableur pour filtrer et trier des données

# À faire sur ordinateur

Pour choisir un véhicule selon son taux d'émission de CO2, on peut utiliser des données numériques ouvertes pour effectuer un classement de tous les véhicules commercialisés en France suivant ce critère.

Sur https://www.data.gouv.fr, en cherchant : véhicule co2, dans les résultats obtenus, téléchargez

- le jeu de données sur les émissions de CO2 et de polluants des véhicules commercialisés en France en 2014 ,
- et le dictionnaire des variables

### [2014] Emissions de polluants, CO2 et caractéristiques des véhicules commercialisés en France

Les données proviennent des services homologations des constructeurs automobiles. L'ADEME acquiert ces données auprès de l'Union Technique de l'Automobile du motocycle et du...

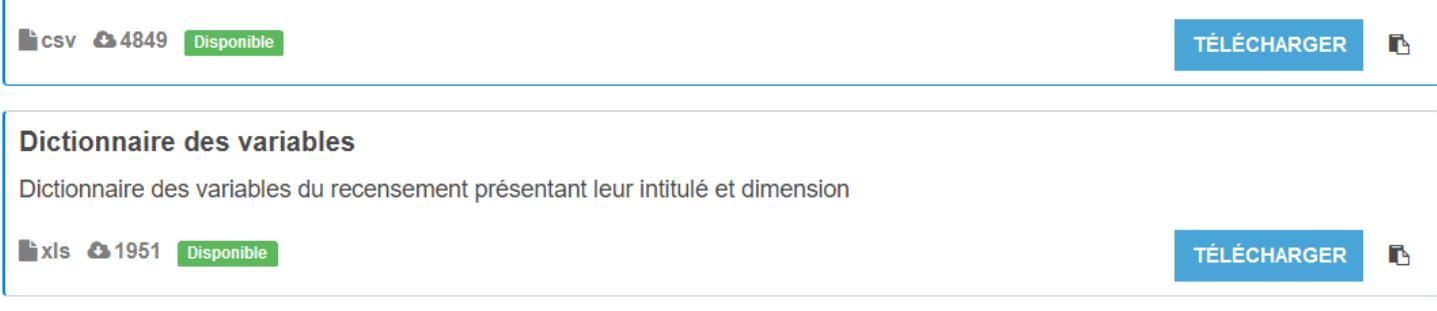

#### Observez:

- quel est le format du fichier « 2014 Emissions... »?
- quel est le format du fichier de dictionnaire des variables ?

### Trier les données suivant un ou plusieurs critères

Nous souhaitons trier les véhicules suivant leur taux d'émission de CO2.

1. Importer, dans LibreOffice Calc, le fichier mars-2014-complete.csv: clic-droit sur l'icône du fichier mars-2014-complete > Ouvrir avec > LibreOffice

**Attention** : pour que l'importation se passe bien, il faut bien choisir <u>le jeu de caractères</u> et les <u>options de séparateur.</u>

| nporter                                                                                                    |                                                                                                    |                                                                                    |                                                                                                    |                                                                                                    |                        |            |       |
|----------------------------------------------------------------------------------------------------|----------------------------------------------------------------------------------------------------|------------------------------------------------------------------------------------|----------------------------------------------------------------------------------------------------|----------------------------------------------------------------------------------------------------|------------------------|------------|-------|
| Jeu de caractères :                                                                                                    | Europe occiden                                                                                        | Europe occidentale (ISO-8859-1)                                                    |                                                                                                    |                                                                                                    |                        |            |       |
| <u>L</u> angue :                                                                                                    | gue : Par défaut - Français (France)                                                                  |                                                                                    |                                                                                                    | ~                                                                                                    |                        |            |       |
| À partir de la <u>l</u> igne :                                                                                                    | 1                                                                                                    |                                                                                    |                                                                                                    |                                                                                                    |                        |            |       |
| ptions de séparate                                                                                                    | eur                                                                                                   |                                                                                    |                                                                                                    |                                                                                                    |                        |            |       |
| O Largeur fixe                                                                                                    |                                                                                                    |                                                                                    | Sépare                                                                                                    | épar                                                                                                    |                        |            |       |
| Tabulation                                                                                                    | Virgule V P                                                                                           | oint-virgule                                                                       | Espace                                                                                                    | Autre                                                                                                    |                        |            |       |
| Eusionner les se                                                                                                    | éparateurs                                                                                            | 5                                                                                  |                                                                                                    | Séparateur de c                                                                                                    | haîne de               | caractères | : • ~ |
|                                                                                                    |                                                                                                    |                                                                                    |                                                                                                    |                                                                                                    |                        |            |       |
|                                                                                                    |                                                                                                    |                                                                                    |                                                                                                    |                                                                                                    |                        |            |       |
| utres options                                                                                                    |                                                                                                    |                                                                                    |                                                                                                    |                                                                                                    |                        |            |       |
| utres options                                                                                                    | mps entre guillen                                                                                     | nets comme                                                                         | texte 🗌 Détec                                                                                                    | ter les nom <u>b</u> res s                                                                                                    | péciaux                |            |       |
| utres options<br>Formater les cha<br>hamps                                                                                                    | mps entre guillen                                                                                     | nets comme                                                                         | texte 🗌 Détec                                                                                                    | ter les nom <u>b</u> res s                                                                                                    | péciaux                |            |       |
| utres options Formater les cha hamps Type de colonne :                                                                                                    | mps entre guillen                                                                                     | nets comme                                                                         | texte 🗌 Détec                                                                                                    | ter les nom <u>b</u> res s                                                                                                    | péciaux                |            |       |
| utres options<br>Formater les cha<br>hamps<br>Type de <u>c</u> olonne :<br>Standard                                                                                                    | mps entre guillen                                                                                     | nets comme<br>Standard                                                             | texte Détec                                                                                                    | ter les nom <u>b</u> res s                                                                                                    | péciaux                |            |       |
| utres options Formater les cha hamps Type de colonne : Standard 1 lib_mrq                                                                                                    | mps entre guillen                                                                                     | nets comme<br>Standard<br>lib_mod                                                  | texte Détec                                                                                                    | ter les nom <u>b</u> res s                                                                                                    | péciaux                |            | ^     |
| utres options<br>Formater les cha<br>hamps<br>Type de colonne :<br>Standard<br>1 lib_mr q<br>2 ALFA-ROMEO                                                                                                | mps entre guillen<br>Standard<br>11b_mod_doss<br>159                                                  | Standard<br>11b_mod<br>159                                                         | Standard<br>dscom<br>159 1750                                                                                                    | ter les nom <u>b</u> res s<br>Tbi (200ch)                                                                                                    | péciaux                |            | ^     |
| utres options<br>Formater les cha<br>hamps<br>Type de colonne :<br>Standard<br>1 Lib_mr q<br>2 ALFA-ROMEO<br>3 ALFA-ROMEO                                                                                | mps entre guillen<br>Standard<br>Lib_mod_doss<br>159<br>159                                           | Standard<br>11b_mod<br>159<br>159                                                  | Standard<br>dscom<br>159 1750<br>159 1750                                                                                                    | ter les nom <u>b</u> res s<br>Tbi (200ch)<br>Tbi (200ch)                                                                                            | péciaux                |            |       |
| utres options<br>Formater les cha<br>hamps<br>Type de colonne :<br>Standard<br>1 Lib_mrq<br>2 ALFA-ROMEO<br>3 ALFA-ROMEO<br>4 ALFA-ROMEO                                                                 | mps entre guillen<br>Standard<br>11b_mod_doss<br>159<br>159                                           | Standard<br>11b_mod<br>159<br>159                                                  | Exte Détec<br>Standard<br>dscom<br>159 1750<br>159 2.0 J                                                                                                    | ter les nom <u>b</u> res s<br>Tbi (200ch)<br>Tbi (200ch)<br>TDm (136ch)                                                                             | spéciaux               |            |       |
| utres options<br>Formater les cha<br>hamps<br>Type de colonne :<br>Standard<br>1 110_mrq<br>2 ALFA-ROMEO<br>3 ALFA-ROMEO<br>5 ALFA-ROMEO                                                                 | mps entre guillen<br>Standard<br>11b_mod_doss<br>159<br>159<br>159<br>159                             | Standard<br>lib_mod<br>159<br>159<br>159<br>159                                    | Standard           dscom           159         1750           159         2.0         J           159         2.0         J                                                                                                    | ter les nom <u>b</u> res s<br>Tb1 (200ch)<br>Tb1 (200ch)<br>TDm (136ch)<br>TDm (136ch)                                                              | péciaux                |            |       |
| utres options<br>Formater les cha<br>hamps<br>Type de colonne :<br>Standard<br>1 L1b_mrq<br>2 ALFA-ROMEO<br>3 ALFA-ROMEO<br>4 ALFA-ROMEO<br>5 ALFA-ROMEO<br>6 ALFA-ROMEO                                 | Standard<br>11b_mod_doss<br>159<br>159<br>159<br>159<br>159                                           | Standard<br>lib_mod<br>159<br>159<br>159<br>159<br>159                             | Standard           dscom           159         1750           159         2.0         J           159         2.0         J           159         2.0         J                                                                                                    | ter les nom <u>b</u> res s<br>Tbi (200ch)<br>Tbi (200ch)<br>TDm (136ch)<br>TDm (136ch)<br>TDm (176ch)                                               | péciaux                |            |       |
| utres options<br>Formater les cha<br>hamps<br>Type de colonne :<br>Standard<br>1 Ilb_mrq<br>2 ALFA-ROMEO<br>3 ALFA-ROMEO<br>5 ALFA-ROMEO<br>6 ALFA-ROMEO<br>7 ALFA-ROMEO                                 | mps entre guillen<br>Standard<br>11b_mod_doss<br>159<br>159<br>159<br>159<br>159<br>159               | Standard<br>lib_mod<br>159<br>159<br>159<br>159<br>159<br>159<br>159               | Standard           dscom           159         1750           159         2.0         J           159         2.0         J           159         2.0         J           159         2.0         J           159         2.0         J                                                                                                    | ter les nom <u>b</u> res s<br>Tbi (200ch)<br>Tbi (200ch)<br>Tbm (136ch)<br>Tbm (136ch)<br>Tbm (170ch)                                               | péciaux                |            |       |
| utres options<br>Formater les cha<br>hamps<br>Type de colonne :<br>Standard<br>1 110_mrq<br>2 ALFA-ROMEO<br>3 ALFA-ROMEO<br>5 ALFA-ROMEO<br>6 ALFA-ROMEO<br>7 ALFA-ROMEO<br>8 ALFA-ROMEO                 | mps entre guillen<br>Standard<br>11b_mod_doss<br>159<br>159<br>159<br>159<br>159<br>159<br>159        | Standard<br>11b_mod<br>159<br>159<br>159<br>159<br>159<br>159<br>159<br>159        | Standard<br>dscom<br>159 1750<br>159 2.0 J<br>159 2.0 J<br>159 2.0 J<br>159 2.0 J<br>159 2.0 J                                                                                                    | ter les nom <u>b</u> res s<br>Tbi (200ch)<br>Tbi (200ch)<br>TDm (136ch)<br>TDm (136ch)<br>TDm (170ch)<br>TDm (170ch)<br>TDm (170ch)                 | péciaux<br>ECO         |            |       |
| utres options<br>Formater les cha<br>hamps<br>Type de colonne :<br>Standard<br>1 11b_mrq<br>2 ALFA-ROMEO<br>3 ALFA-ROMEO<br>4 ALFA-ROMEO<br>6 ALFA-ROMEO<br>7 ALFA-ROMEO<br>9 ALFA-ROMEO<br>9 ALFA-ROMEO | mps entre guillen<br>Standard<br>L1b_mod_doss<br>159<br>159<br>159<br>159<br>159<br>159<br>159<br>159 | Standard<br>11b_mod<br>159<br>159<br>159<br>159<br>159<br>159<br>159<br>159<br>159 | Standard           dscom           159         1750           159         2.0         J           159         2.0         J           159         2.0         J           159         2.0         J           159         2.0         J           159         2.0         J           159         2.0         J           159         2.0         J           159         2.0         J           159         2.0         J           159         SW 2.0         J | ter les nom <u>b</u> res s<br>Tbi (200ch)<br>Tbi (200ch)<br>TDm (136ch)<br>TDm (136ch)<br>TDm (170ch)<br>TDm (170ch)<br>TDm (170ch)<br>0 JTDm (136c | spéciaux<br>ECO<br>h ) |            |       |

- 2. Ouvrir avec LibreOffice Calc le fichier carlab-annuaire-variable.xlsx
- a) Quel est le descripteur de la collection des voitures commercialisées en France indiquant le type de carburant ?
  - □ dscom □ hc □ cod\_cbr

b) La donnée indiquant que le véhicule fonctionne à l'essence sans plomb est : .....

## Filtrer les données et les trier

Dans le menu "Données", des outils de filtres permettent de ne faire afficher que certaines lignes d'une feuille de calcul suivant certains critères.

La fonction **AutoFiltre** insère, au niveau d'une ou de plusieurs colonnes de données, une zone combinée permettant de sélectionner les enregistrements (lignes) à afficher.

- 1. Sélectionnez (= mettre en bleu) les colonnes auxquelles vous désirez appliquer l'AutoFiltre. Ne pas en sélectionner revient à les sélectionner toutes.
- 2. Choisissez **Données Filtre AutoFiltre**. Les flèches des boîtes combinées sont visibles dans la première ligne de la plage sélectionnée.
- 3. Pour lancer le filtre, cliquez sur la flèche de déroulement située dans l'en-tête de la colonne et choisissez un élément.

Seules les lignes dont le contenu correspond aux critères de filtre sont affichées. Les autres lignes sont filtrées. Si les numéros des lignes ne se suivent pas, cela signifie que les lignes ont été filtrées. La colonne utilisée pour le filtre est identifiée par une flèche de couleur différente.

Lorsque vous appliquez un Autofiltre supplémentaire sur une autre colonne de plage de données filtrées, alors les autres zones combinées listent seulement les données filtrées.

Pour afficher à nouveau tous les enregistrements, sélectionnez l'entrée "tout" dans la zone combinée de l'AutoFiltre. Si vous choisissez Standard, la boîte de dialogue Filtre standard s'affiche et vous permet de définir un filtre standard. Choisissez "Top 10" pour n'afficher que les 10 valeurs les plus élevées.

Pour cesser d'utiliser l'AutoFiltre, sélectionnez toutes les cellules sélectionnées à l'étape 1 et choisissez de nouveau Données - Filtre - AutoFiltre.

À FAIRE VOUS-MÊME : Filtrer les entrées pour que seules les voitures à moteur seulement essence s'affichent (valeur = ES).

Résultat (9 premières lignes) :

|    | A          | В            | C         | D                                   | E               |
|----|------------|--------------|-----------|-------------------------------------|-----------------|
| 1  | lib_mrg    | lib mod doss | lib mod   | dscom                               | cnit            |
| 2  | ALFA-ROMEO | 159          | 159       | 159 1750 Tbi (200ch)                | M10ALFVP000G34  |
| 3  | ALFA-ROMEO | 159          | 159       | 159 1750 Tbi (200ch)                | M10ALFVP000H34  |
| 14 | ALFA-ROMEO | 4C           | 4C        | 4C                                  | M10ALFVP000S41  |
| 15 | ALFA-ROMEO | AR8C SPIDER  | 8C SPIDER | 8C SPIDER                           | M10ALFVP0005293 |
| 16 | ALFA-ROMEO | AR8C SPIDER  | 8C SPIDER | 8C SPIDER                           | M10ALFVP0006039 |
| 17 | ALFA-ROMEO | BRERA        | BRERA     | BRERA 1750 TBI (200ch)              | M10ALFVP0003266 |
| 18 | ALFA-ROMEO | BRERA        | BRERA     | BRERA 1750 TBI (200ch)              | M10ALFVP000426  |
| 23 | ALFA-ROMEO | GIULIETTA    | GIULIETTA | GIULIETTA 1.4 MPI T-jet (120ch) S/S | M10ALFVP0006294 |

## Trier des données d'une feuille de calcul

Dans le menu "Données", choisir "Trier ...".

Choisir ensuite les clefs de tri primaires et éventuellement secondaires en spécifiant si le tri est croissant ou décroissant.

À FAIRE VOUS MÊME : Trier les voitures à moteur seulement essence par ordre croissant d'émissions de CO2 dans l'atmosphère.

D'après notre étude, les deux voitures à moteur essence commercialisées en France émettant le moins de CO2 dans l'atmosphère sont de marque .....